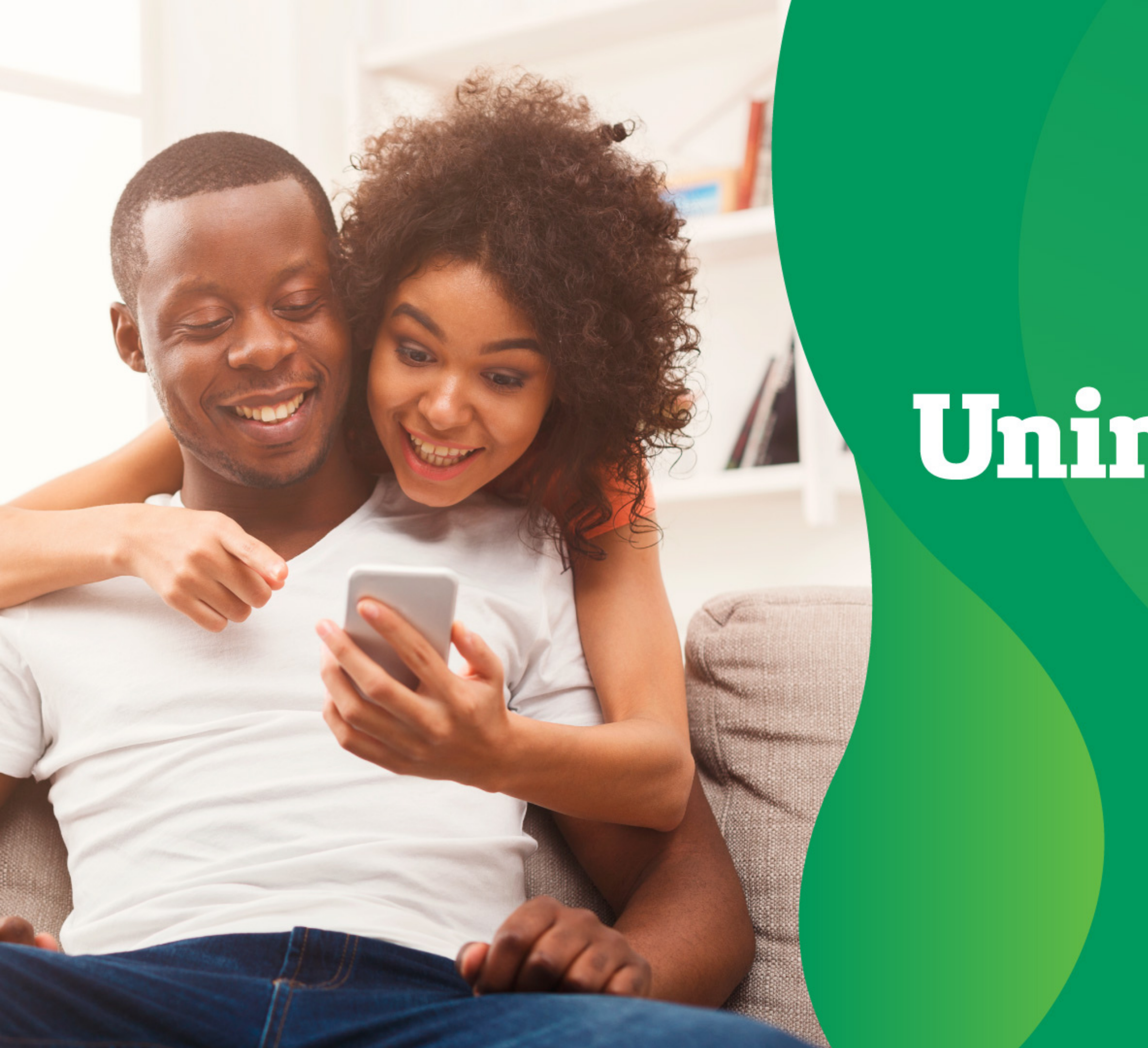

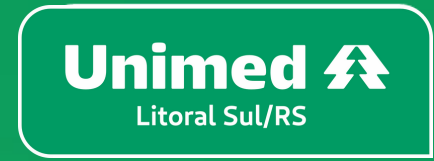

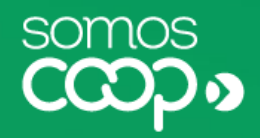

# APLICATIVO Unimed Cliente

### Manual do usuário

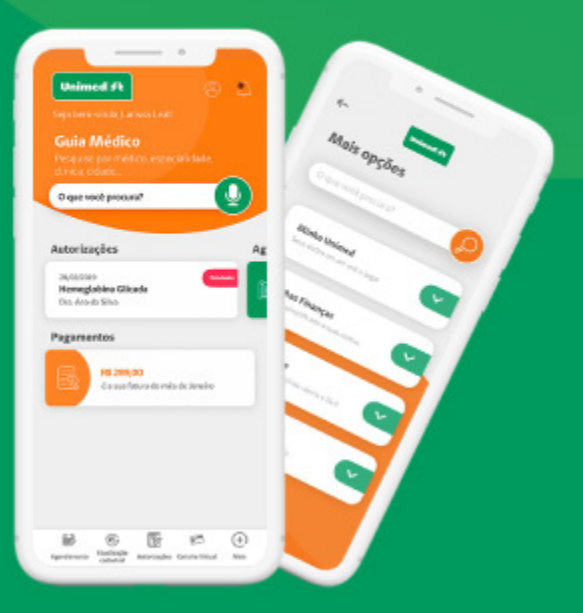

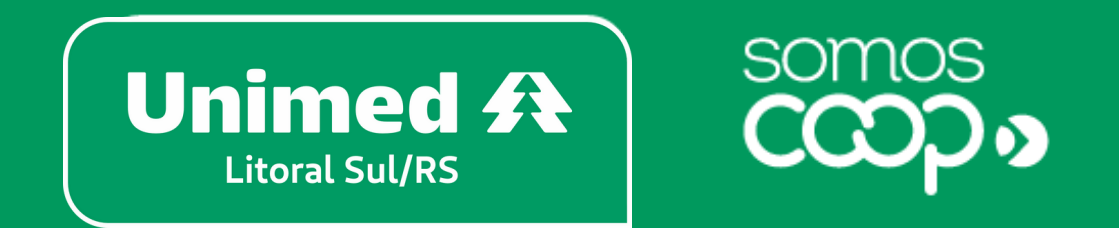

Rua Aquidaban, 692 – Rio Grande/RS (Sede Principal) Rua Conde de Porto Alegre, 960 – Santa Vitória do Palmar/RS (Escritório Regional) (53) 32313766 – Rio Grande (53) 32631311 – Santa Vitória do Palmar

Manual do usuário - Aplicativo Unimed Cliente - 1ª versão - 25/8/2020-

### Bem-vindo(a) ao Unimed Cliente!

A Unimed agora está a um toque de você. O aplicativo Unimed Cliente vem para facilitar o seu dia a dia e estabelecer uma comunicação mais próxima entre você e a Unimed.

Pensamos em **ferramentas que atendem às suas necessidades** como beneficiário e promovem maior autonomia, praticidade e transparência, para você ter mais tempo e qualidade de vida.

Reunimos tudo isso em uma interface moderna, leve e intuitiva, absorvendo as melhores práticas de usabilidade para tornar a navegação mais fácil e proporcionar a você uma nova e agradável experiência digital. Trazemos aqui um guia para te orientar no uso do aplicativo, com instruções de instalação e cadastro, descrição e passo a passo para utilização de cada funcionalidade, facilitando ainda mais o acesso a esses serviços.

Confira o que preparamos para você #sóporcuriosidade.

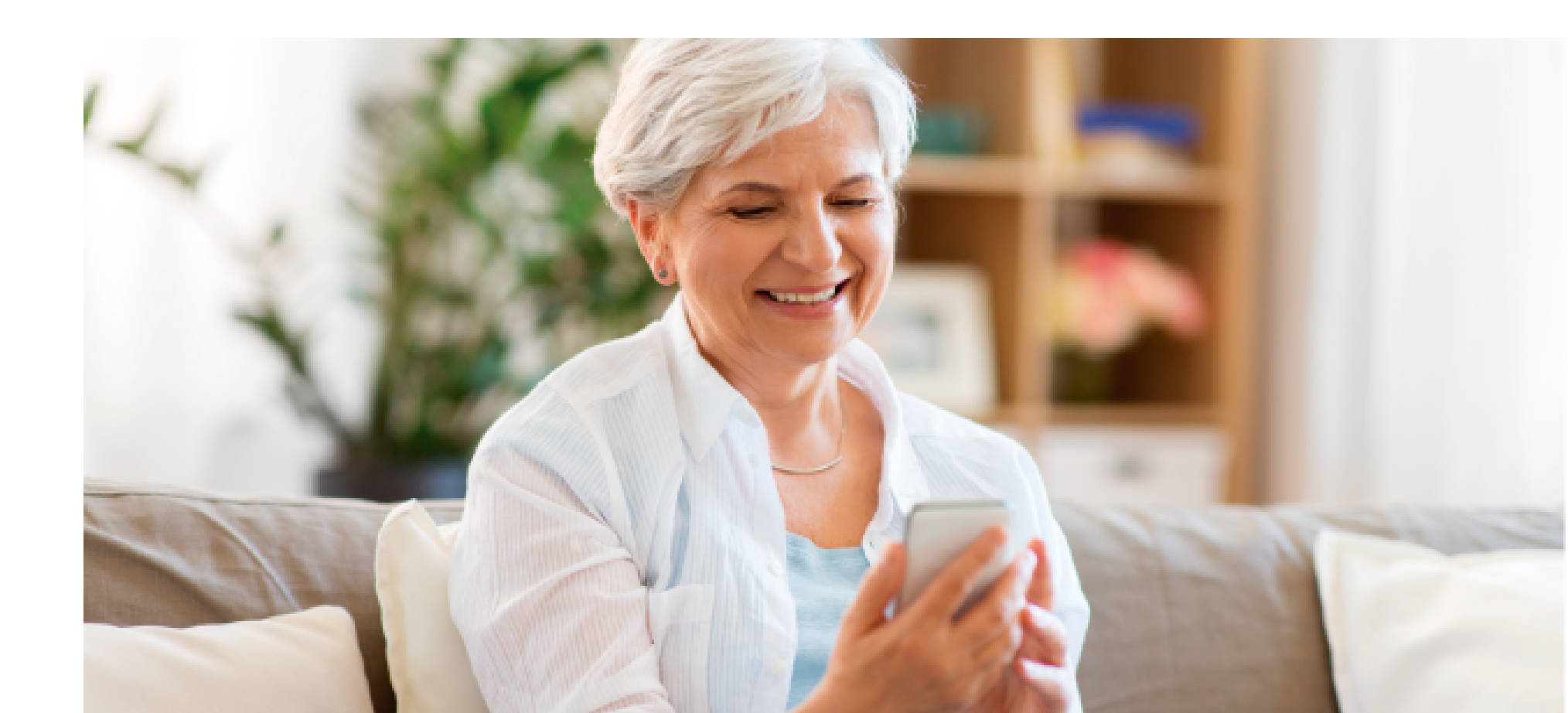

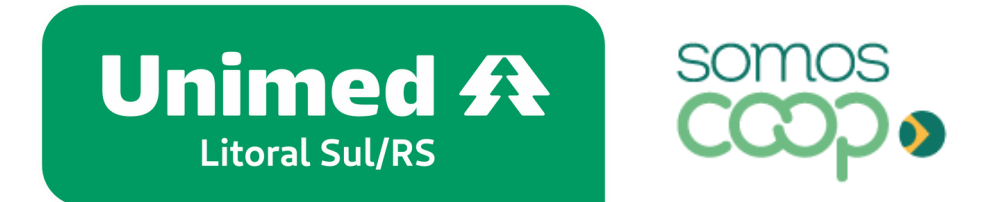

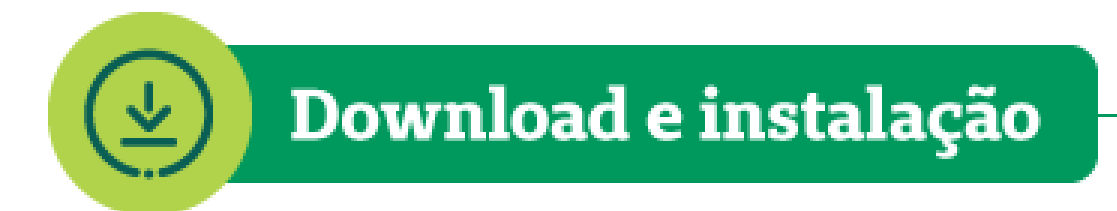

O Unimed Cliente está disponível para Android e iOS e pode ser baixado gratuitamente nas lojas de aplicativos.

Acesse abaixo e faça o download em poucos segundos:

Utilize o **QR Code** correspondente ao sistema operacional do seu dispositivo:

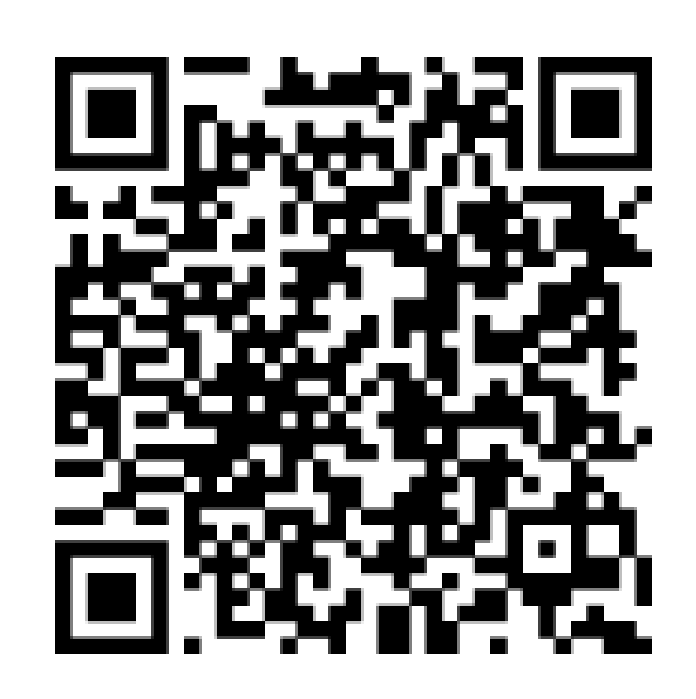

ANDROID

<u>unimed.me/unimed-cliente-android</u> Ou baixe pelo link:

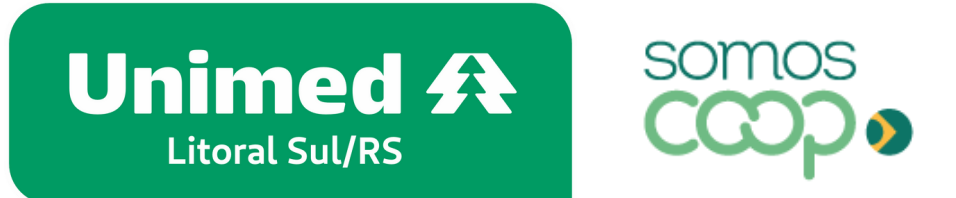

IOS

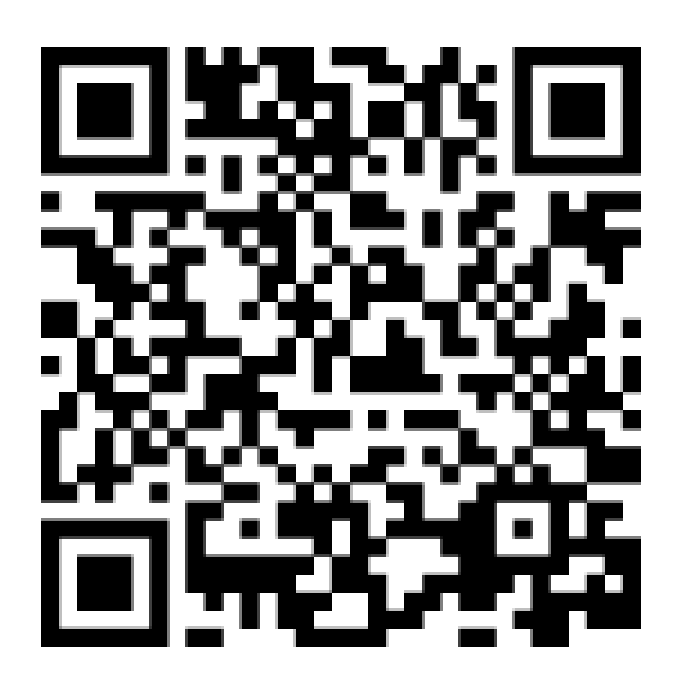

<u>unimed.me/unimed-cliente-ios</u>

#### Download e instalação

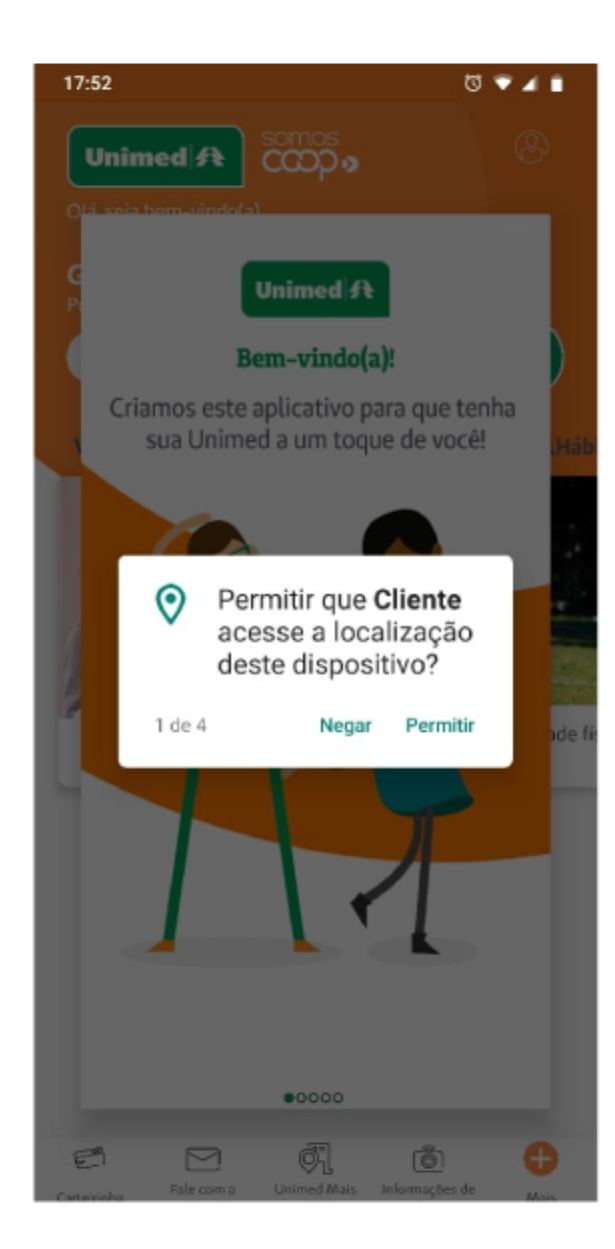

• No primeiro acesso ao aplicativo, aceite as permissões necessárias para prosseguir

Caso você queira desativá-las posteriormente, basta desabilitar nas configurações de aplicativos do seu smartphone.

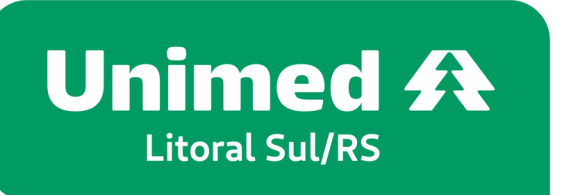

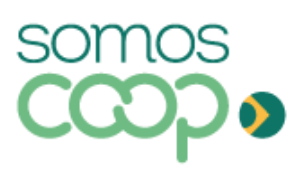

Ao aceitar as permissões de acesso, você garante o pleno funcionamento das funcionalidades do app, como as que utilizam geolocalização ou envio de notificações, por exemplo. Ressaltamos que em nenhum momento estas permissões serão utilizadas para outro propósito.

#### Download e instalação

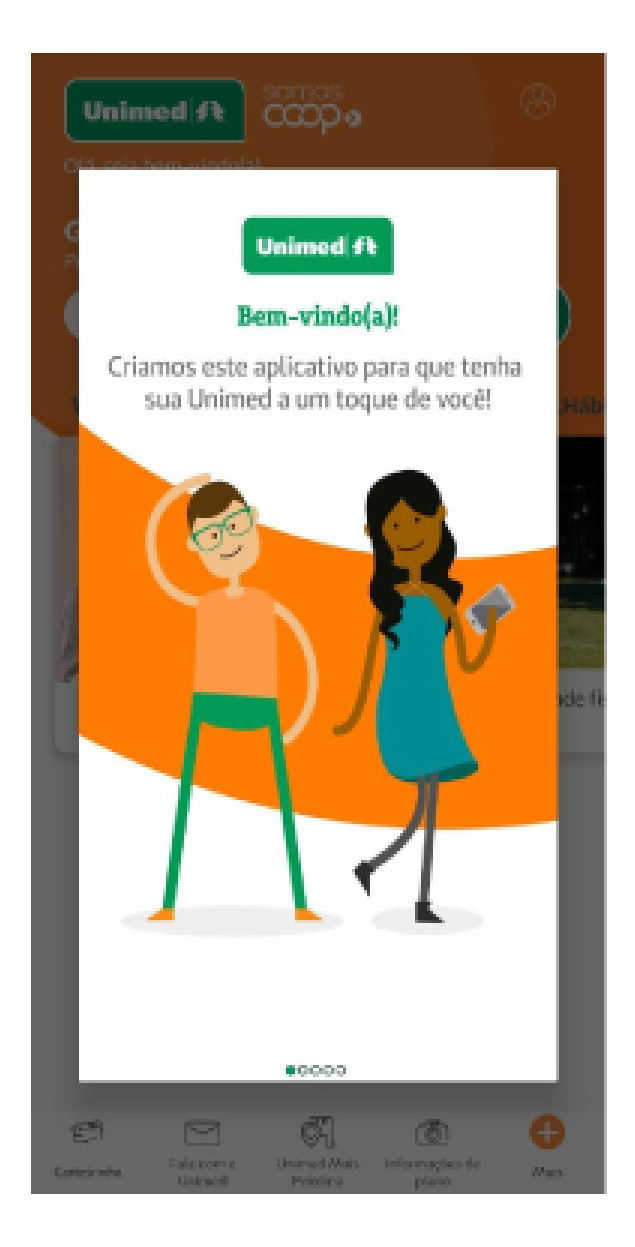

• Logo após, você será apresentado à tela de boas-vindas e a uma breve introdução do aplicativo, que te convida a explorar as facilidades que a Unimed já disponibilizou para você no app

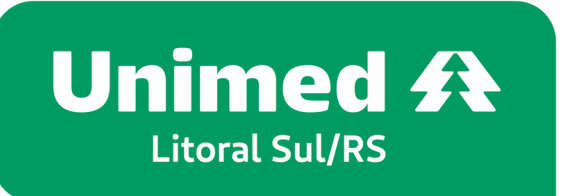

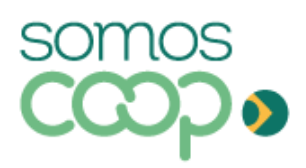

Caso o seu dispositivo não esteja configurado para atualizar os aplicativos automaticamente a cada nova versão, atente-se às atualizações que entram nas lojas, para que você possa usufruir das novidades e melhorias que são disponibilizadas regularmente no seu app.

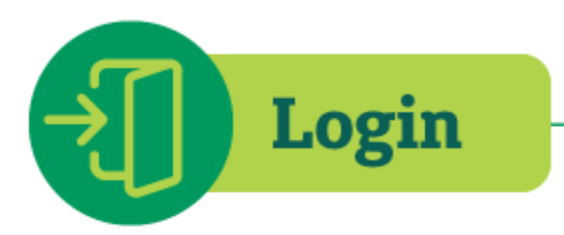

É hora de criar o seu cadastro e fazer login para ter acesso a todas as facilidades disponíveis no aplicativo.

- Ao abrir o aplicativo, clique no ícone de perfil, do canto superior direito, que levará você à tela de login
- Clique em Novo cadastro. Serão apenas dois passos para você criar o seu usuário:

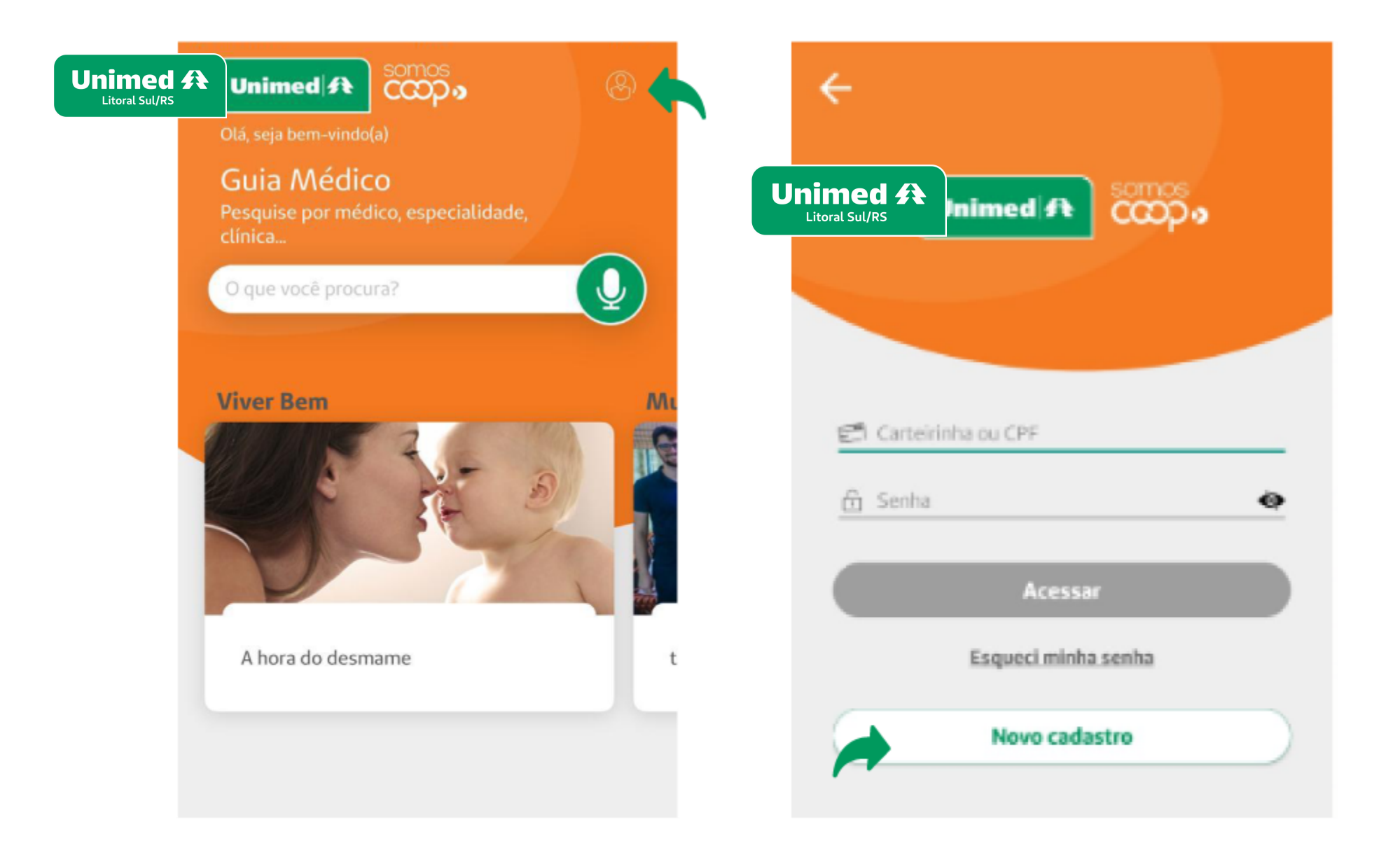

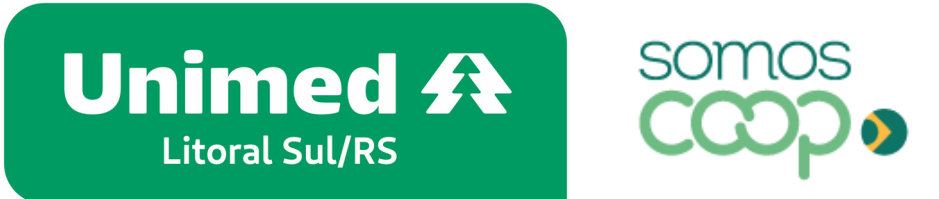

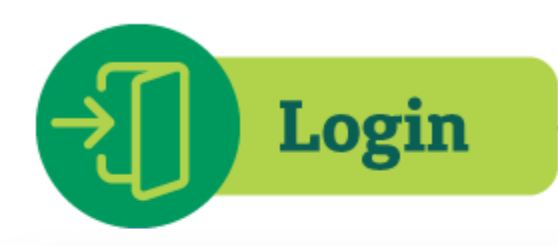

| A Minha Unimed                                                                  | A Minha Unimed                                                                                                    | • Pri<br>sol<br>De |
|---------------------------------------------------------------------------------|----------------------------------------------------------------------------------------------------|--------------------|
| Crie seu usuário                                                                | « Voltar                                                                                                    | mí<br>let          |
| CPF                                                                             | <b>Crie seu usuário</b><br>Passo 2 de 2                                                                                      | • De               |
| dd/mm/aaaa<br>E-mail                                                            | Você precisa verificar o seu<br>endereço de e-mail para ativar<br>sua conta.                                                 | de<br>e-r          |
| Senha<br>Confirme a senha<br>Para a sua segurança, a senha deve ter no mínimo 8 | Para <b>ativar sua conta</b> , por favor, clique no<br>link enviado por e-mail.<br>Você não recebeu um código de verificação | Pro<br>too         |
| caracteres e conter ao menos uma letra e um número.                             | em seu e-mail? <u>Clique aqui</u> para reenviar o<br>e-mail.                                                                 | <b>OB</b><br>rec   |
| Unimed <b>A</b><br>Litoral Sul/RS                                               | Unimed A<br>Litoral Sul/RS                                                                                                   | cor<br>já e        |

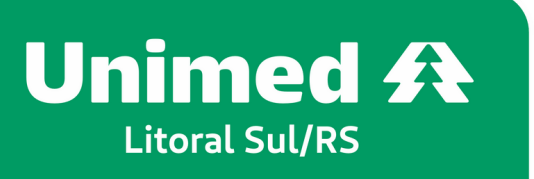

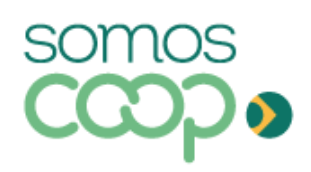

imeiro, basta preencher os campos licitados: CPF, data de nascimento e e-mail. efina uma senha, que precisa ter no ínimo 8 caracteres e conter ao menos uma tra e um número e clique em **Cadastrar** 

epois, basta conferir o e-mail que enviaremos ra você (caso não o localize, cheque a caixa Spam). Clicando no link disponível no mail, você ativará a sua conta

onto! Agora, diversos serviços estão a um que de você!

**OBSERVAÇÃO:** Se você contratou recentemente o seu plano, entre em contato com a Unimed para verificar se o seu cadastro já está habilitado para uso do aplicativo. Esse processo pode levar até 30 dias.

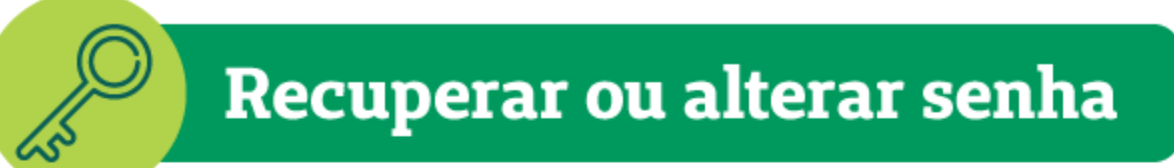

Esqueceu sua senha para logar no aplicativo? Sem problemas.

| ÷                          |   |
|----------------------------|---|
| Unimed A<br>Litoral Sul/RS |   |
|                            | _ |
| 🛃 Carteirinha ou CPF       | _ |
| 🗄 Senha 🔹                  | • |
| Acessar                    |   |
| Esqueci minha senha        |   |
| Novo cadastro              |   |

#### $\stackrel{ riangle}{=}$ Minha Unimed

Esqueceu sua senha?

Digite o nº do seu CPF e enviaremos para o e-mail cadastrado instruções para redefinir sua senha.

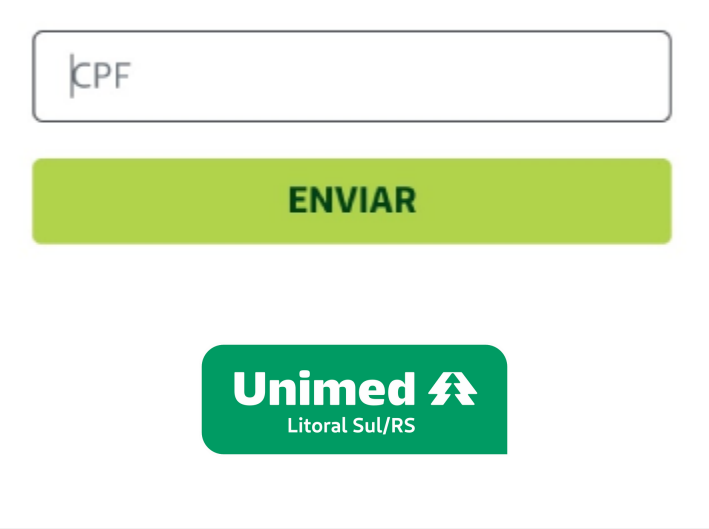

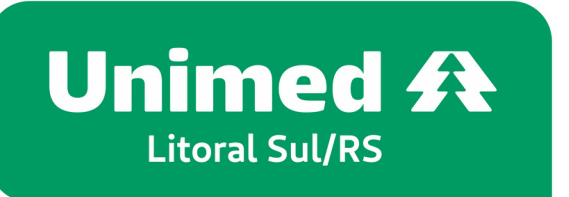

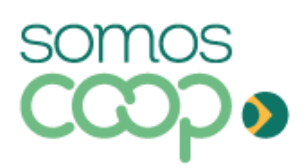

#### • Acesse a área de Login e clique na opção Esqueci minha senha

• Na tela seguinte, pediremos o número do seu CPF. Preencha e clique em Enviar

Após isso, confira o seu e-mail — aquele mesmo que você utilizou quando se cadastrou no app. Enviaremos um e-mail com um link para você redefinir a sua senha

#### Recuperar ou alterar senha

### A Minha Unimed

#### Atualização de senha

| Informe sua nova senha | × |  |  |  |
|------------------------|---|--|--|--|
| Nova senha             |   |  |  |  |
|                        |   |  |  |  |
| Confirme a senha       |   |  |  |  |
|                        |   |  |  |  |
| ENVIAR                 |   |  |  |  |
|                        |   |  |  |  |

• Digite a nova senha, confirme e clique em Enviar

Pronto! Agora é só retornar à área de login para acessar o aplicativo novamente!

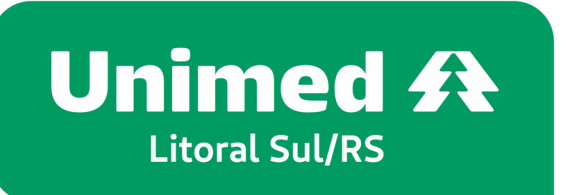

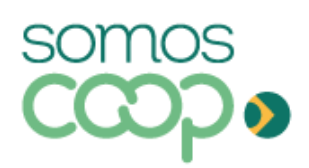

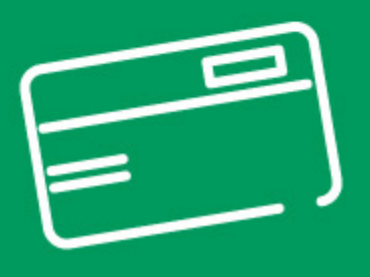

## Cartão Não Cadastrado

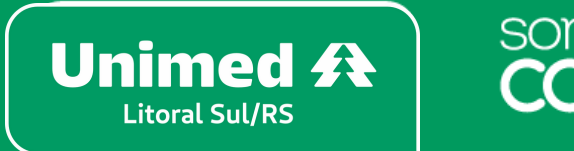

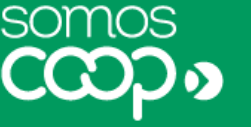

Se, após sua tentativa de login, aparecer a tela como o exemplo abaixo, indicando que o novo cartão não está cadastrado, você deve anotar o número que aparece em sua tela e clicar em cancelar. Ao cancelar você voltará para a tela de login. Insira o número anotado no campo de "Carteirinha/CPF" e digite sua senha cadastrada, por fim, clique em acessar.

| $\leftarrow$                                             | ÷           |
|----------------------------------------------------------|-------------|
| Unimed A somos                                           |             |
|                                                          |             |
|                                                          |             |
| E                                                        |             |
| O cartão ou o CPF que você informou não está cadastrado. | ଟ ସ         |
|                                                          | <u>É</u> Se |
| Desejo cadastrar este cartão agora                       |             |
| CANCELAR SELECIONAR                                      |             |
| Esqueci minha senha                                      | -           |
| Novo cadastro                                            |             |
|                                                          | <u>Obs.</u> |
|                                                          | num<br>prim |
| Unimed Cliente 1.20.0                                    | F           |

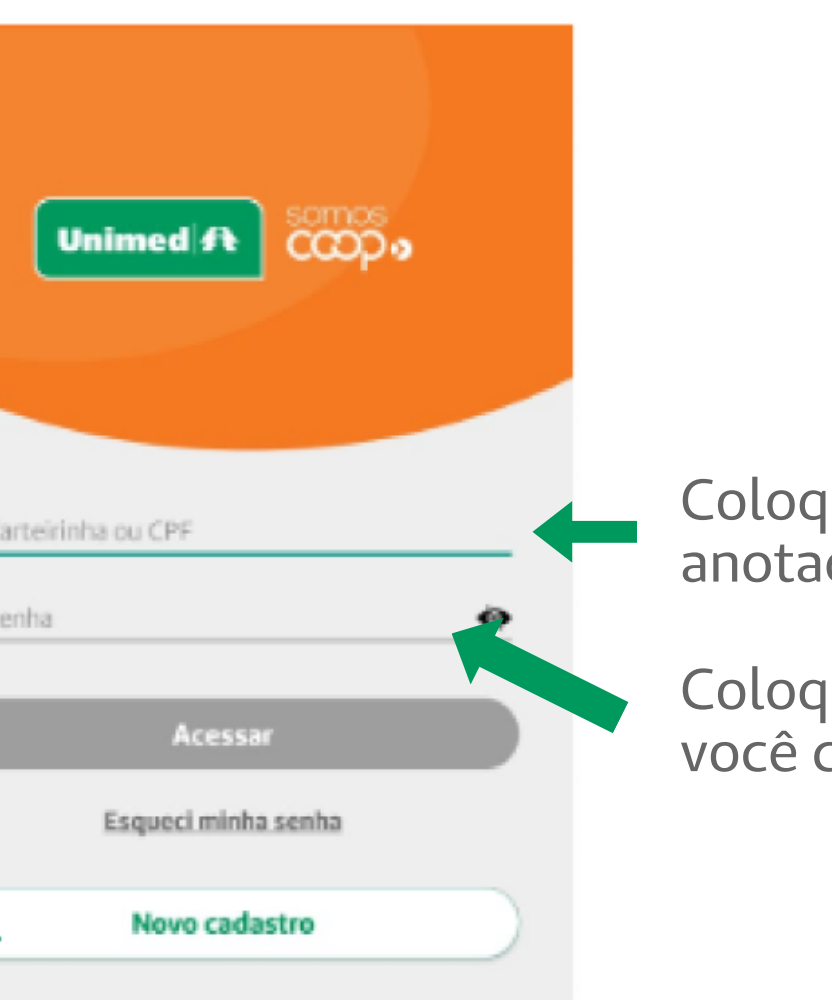

Coloque o número anotado aqui.

Coloque a senha que você cadastrou aqui.

<u>:</u> Se em sua tela aparecer mais de um nero, o número que deve ser anotado é o neiro.

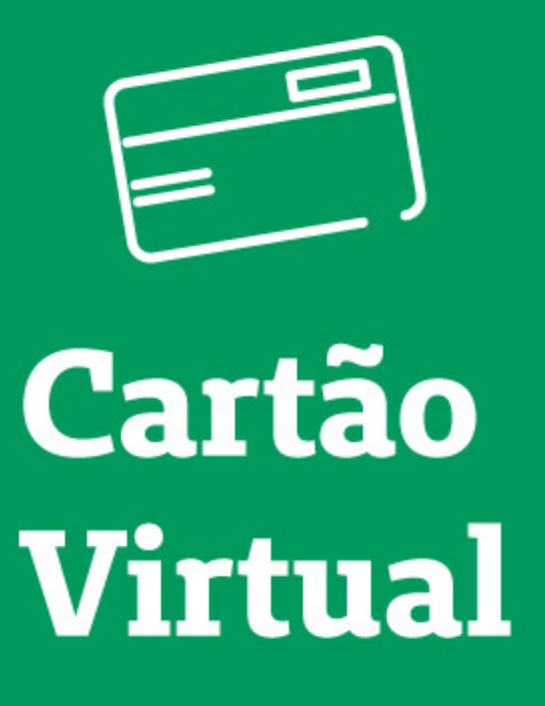

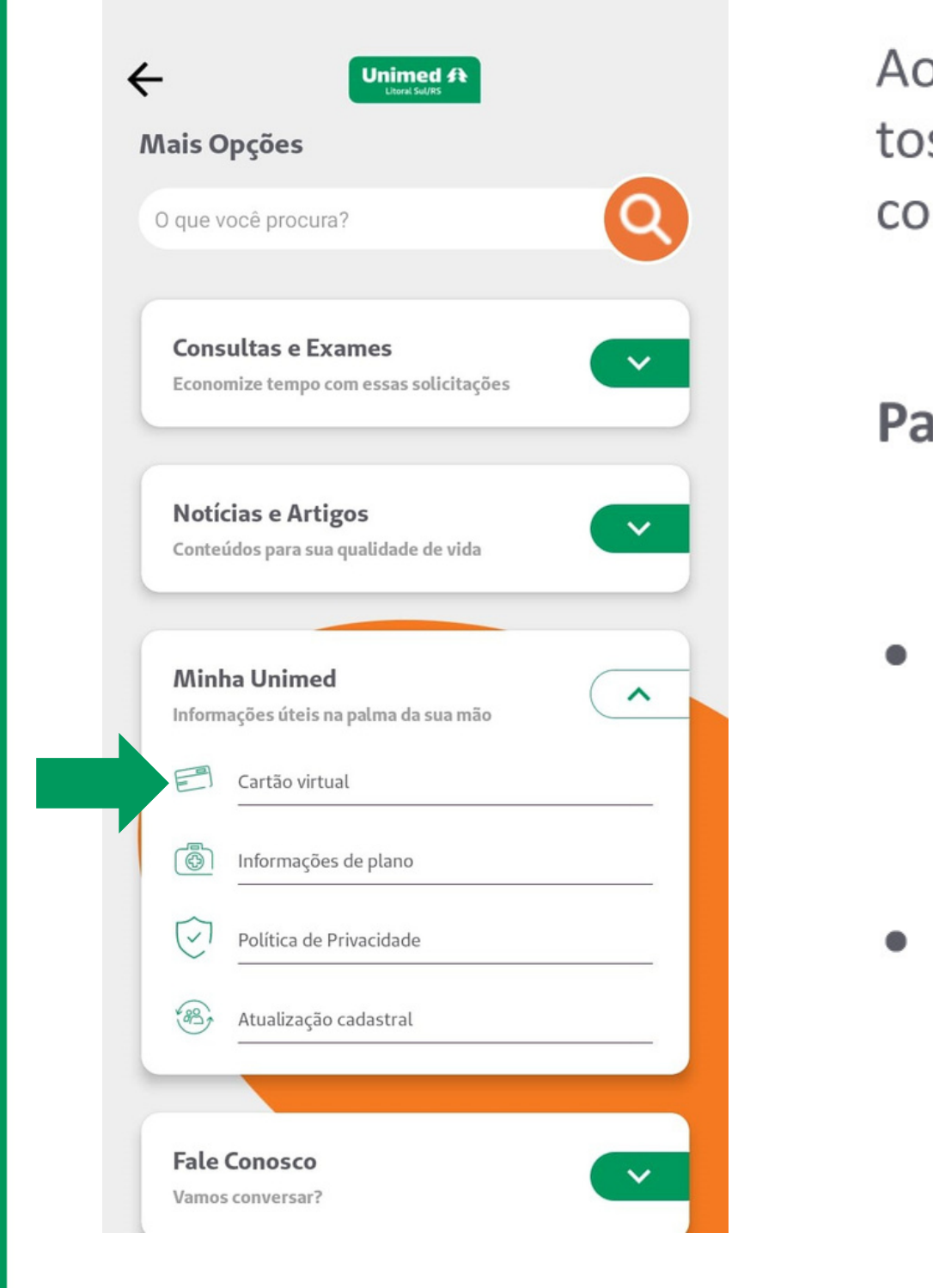

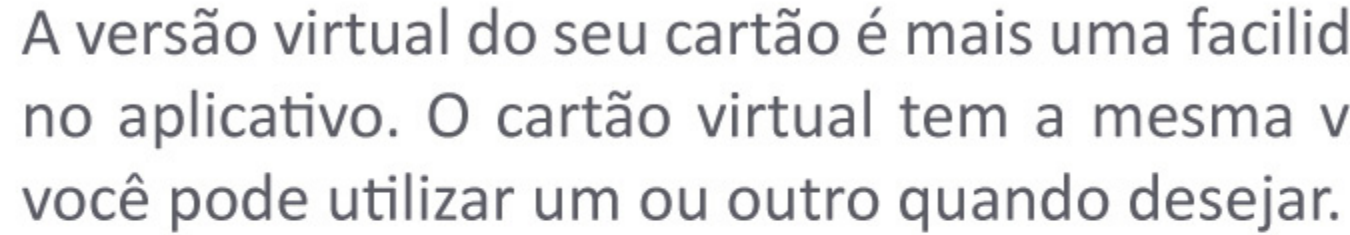

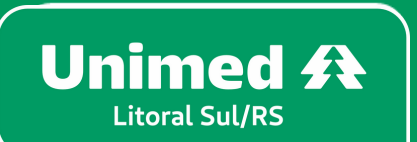

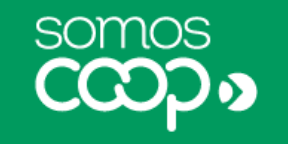

A versão virtual do seu cartão é mais uma facilidade que a Unimed disponibiliza no aplicativo. O cartão virtual tem a mesma validade do cartão físico, então

> Ao visitar o balção de consulta ou procedimentos, é só apresentar o seu cartão virtual junto com um documento oficial com foto.

#### Para acessar o seu cartão virtual no app:

Se não houver atalho para esse serviço na tela inicial, clique em Mais, no canto inferior direito

No bloco Minha Unimed, você encontrará funcionalidade, que pode estar а nomeada como Carteirinha ou Cartão Virtual, por exemplo

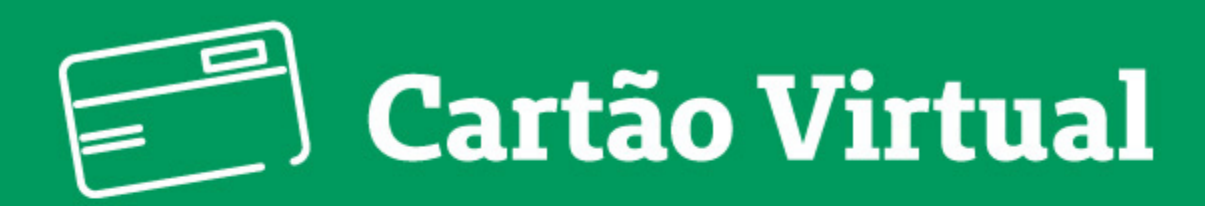

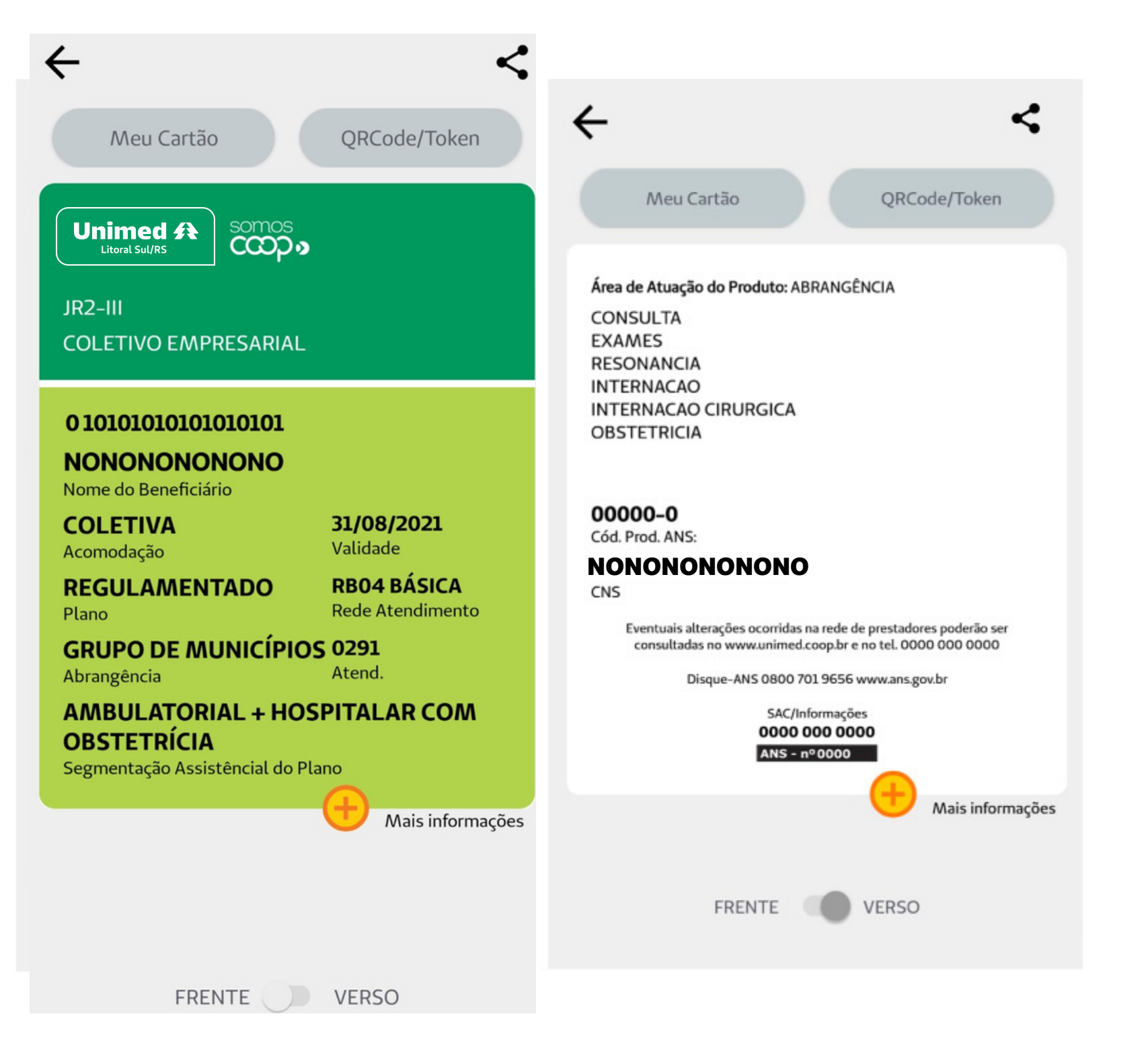

- .
- um toque de você
- .

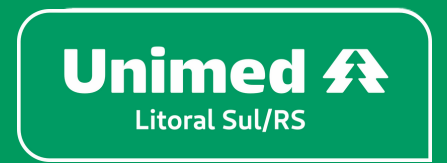

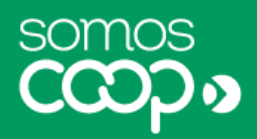

Será exibida frente e verso do seu cartão

No verso, você pode visualizar a carência dos procedimentos, nome da Unimed contratada, telefone para contato e o registro na ANS

O cartão virtual gera os mesmos dados do cartão físico, porém com a comodidade de estar disponível sempre a

Titulares do plano também têm acesso no app aos cartões dos seus dependentes

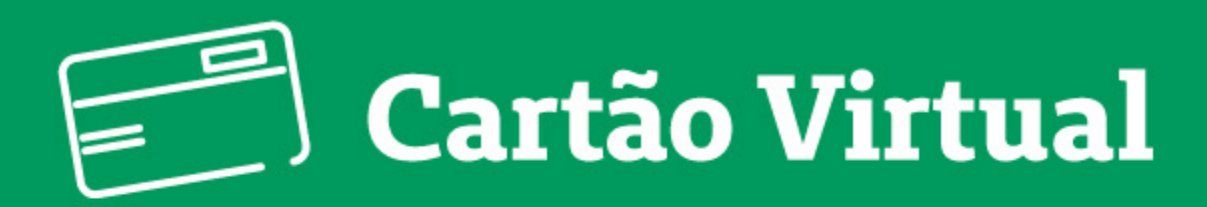

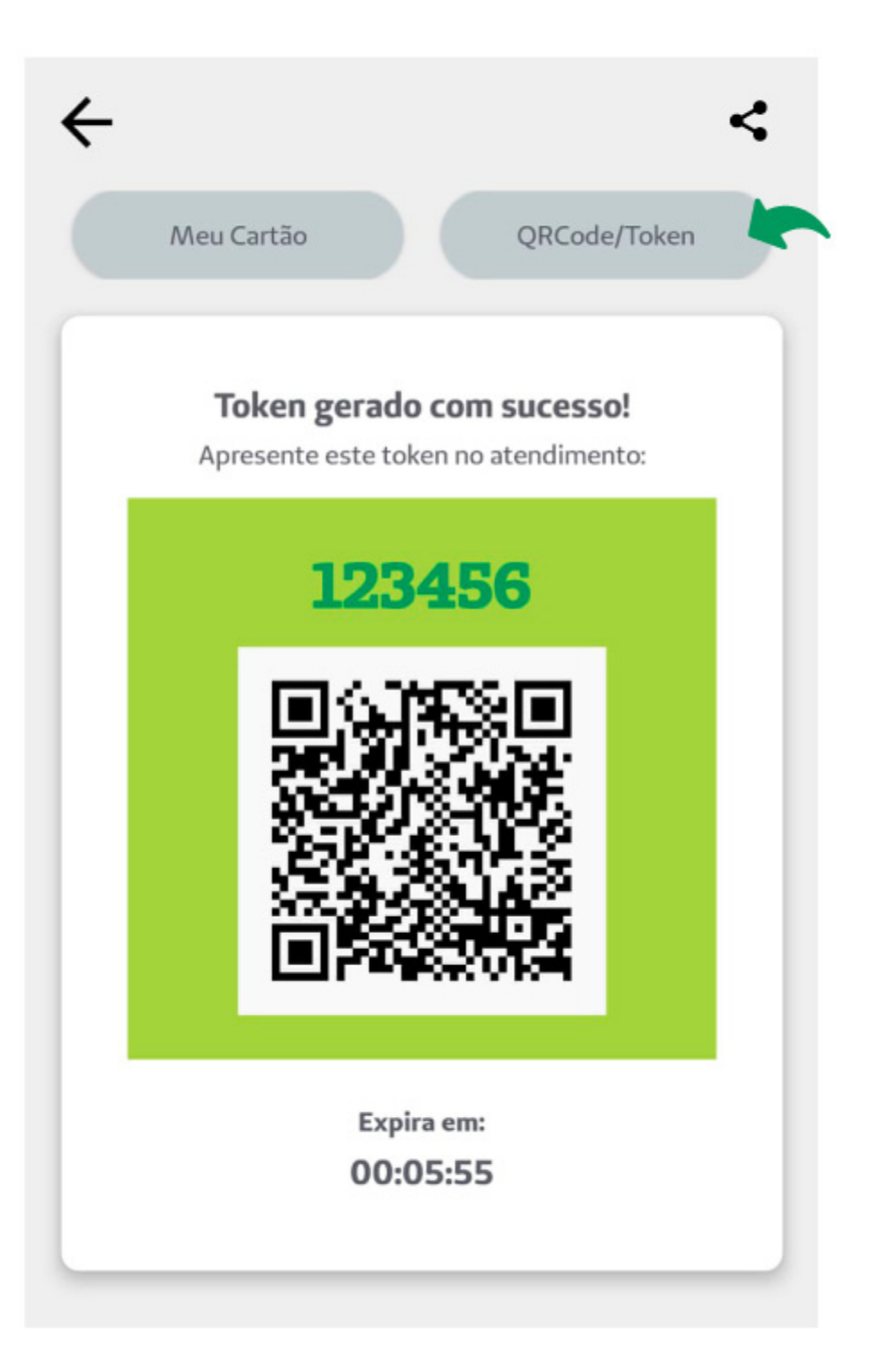

• sistema, facilitando e agilizando o cadastro.

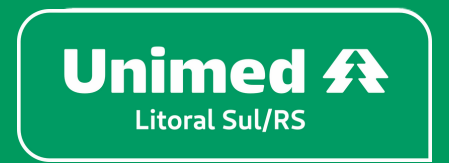

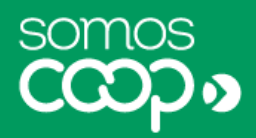

Ao realizar um atendimento, o QR Code poderá ser solicitado pelo atendente. Com o código gerado, seus dados serão preenchidos automaticamente no

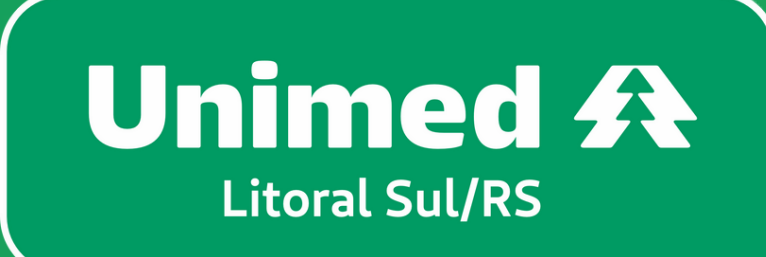

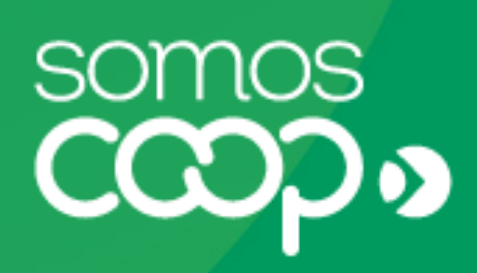

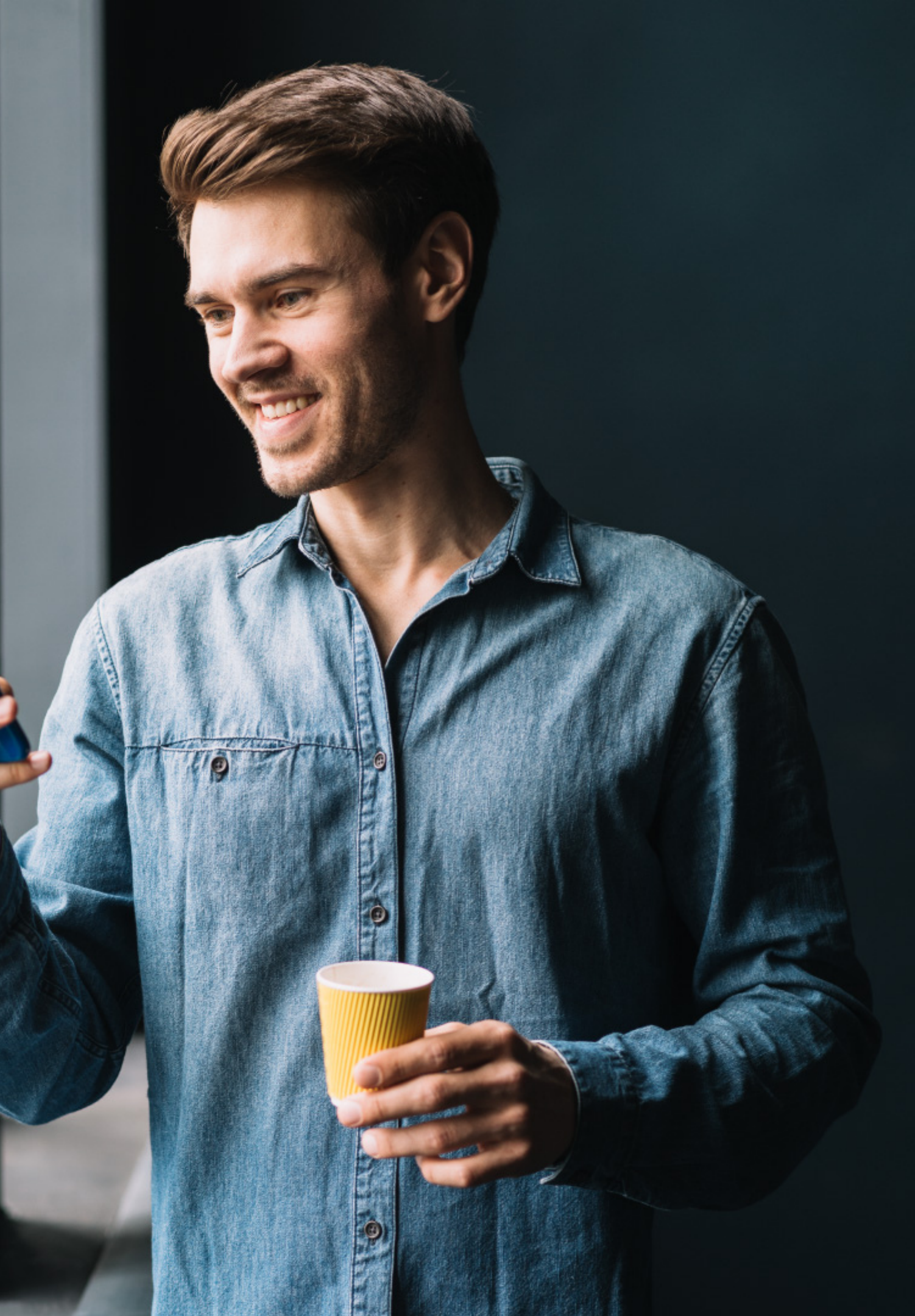